Outlook Setup Guide v1.0 Hosted Exchange 2013

## Setting up Outlook Anywhere for PC

Installations of Outlook are strictly controlled by Microsoft and must adhere to the Microsoft Outlook terms included within the Hosted Exchange Agreement.

To connect Microsoft Outlook to Exchange 2013, the use of the Autodiscover service is required. However, Microsoft Outlook 2003 doesn't support the use of the Autodiscover service.

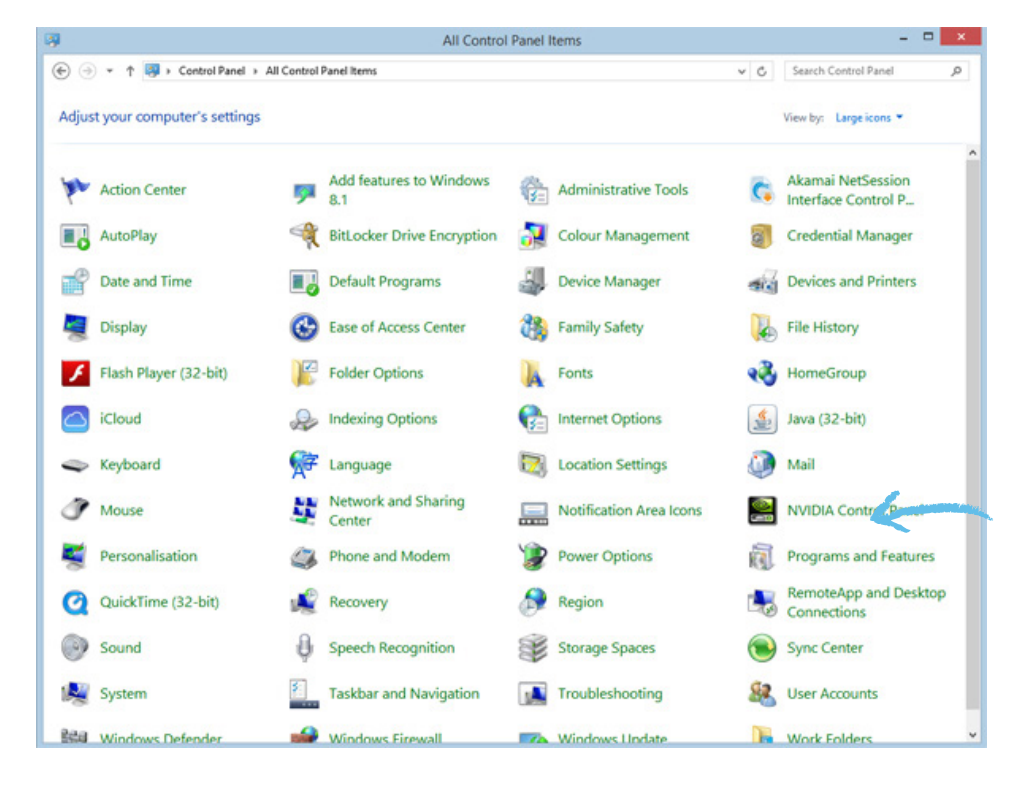

1. Open up **Control Panel** and then click on the **Mail applet** icon.

2. After the new window opens click on 'show profiles'.

| Mail Setup - Outlook                                                                     | ×                    |
|------------------------------------------------------------------------------------------|----------------------|
| counts                                                                                   |                      |
| Setup e-mail accounts and directories.                                                   | E-mail Accounts      |
| ·s                                                                                       |                      |
| Change settings for the files Outlook uses to<br>store e-mail messages and documents.    | Data Files           |
|                                                                                          |                      |
| Setup multiple profiles of e-mail accounts and data files. Typically, you only need one. | Show Profiles        |
|                                                                                          | k                    |
|                                                                                          | Close                |
|                                                                                          | Mail Setup - Outlook |

3. Click on 'Add' to add a profile.

|  | ٩                          | Mail                                                      | <   |                                                  |                                 |  |
|--|----------------------------|-----------------------------------------------------------|-----|--------------------------------------------------|---------------------------------|--|
|  | General                    | ]                                                         |     |                                                  |                                 |  |
|  | - Dia 19                   | The following profiles are set up on this computer:       | ٢   | New Profile                                      | ×                               |  |
|  | Outlo                      | ok                                                        | ٢   | Create New Profile                               | ОК                              |  |
|  | Test                       |                                                           | Pro | file Name:                                       | Cancel                          |  |
|  |                            |                                                           |     |                                                  |                                 |  |
|  | Add Remove Properties Copy |                                                           |     | Type in your chose<br>and then click <b>ok</b> . | osen profile name<br><b>k</b> . |  |
|  | When                       | starting Microsoft Outlook, use this profile:             |     |                                                  |                                 |  |
|  | ● F<br>○ A                 | Prompt for a profile to be used<br>Nways use this profile |     |                                                  |                                 |  |
|  | [                          | Outlook 🗸                                                 |     |                                                  |                                 |  |
|  |                            | OK Cancel Apply                                           |     |                                                  |                                 |  |

4. Enter your information and click **next**.

| ۹                                       | Add Account                                                                               | ×   |
|-----------------------------------------|-------------------------------------------------------------------------------------------|-----|
| Auto Account Setup<br>Outlook can autom | natically configure many email accounts.                                                  | ×,  |
| ) E-mail <u>A</u> ccount                |                                                                                           |     |
| <u>Y</u> our Name:                      | John Doe<br>Example: Ellen Adams                                                          |     |
| <u>E</u> -mail Address:                 | email@test.com<br>Example: ellen@contoso.com                                              |     |
| Password:                               | ****                                                                                      |     |
| Retype Password:                        | *******                                                                                   |     |
| ○ <u>M</u> anual setup or ac            | Type the password your Internet service provider has given you.<br>dditional server types |     |
|                                         | < <u>B</u> ack <u>N</u> ext > Can                                                         | cel |

**5.** You may be prompted to allow "**redirection**" click "**Allow**" and "**Don't ask me about this website again**" if you do not want to see further messages.

| Micros | oft Outlook                                                                                                    |  |  |  |
|--------|----------------------------------------------------------------------------------------------------|--|--|--|
| 0      | Allow this website to configure email@test.com server settings?                                                              |  |  |  |
|        | https://autodiscoverredirect.cloudplatform1.com/Autodiscover/autodiscover.xml                                                |  |  |  |
|        | Your account was redirected to this website for settings.<br>You should only allow settings from sources you know and trust. |  |  |  |
|        | Don't ask me about this website again                                                                                        |  |  |  |
|        | Allow Cancel                                                                                                    |  |  |  |

6. Click on "Next". Outlook will setup the account

| Add New Accou                                                                                                    | nt                                                      | X      |
|----------------------------------------------------------------------------------------------------|---------------------------------------------------------|--------|
| Online sear                                                                                                    | h for your server settings                              | ×      |
| Configuring                                                                                                    |                                                         |        |
| Configuring e                                                                                                    | -mail server settings. This might take several minutes: |        |
| <ul> <li>Image: A set of the set of the</li></ul> | Establish network connection                            |        |
|                                                                                                    | Search for email@test.com server settings               |        |
|                                                                                                    | Log on to server                                        |        |
|                                                                                                    |                                                         |        |
|                                                                                                    |                                                         |        |
|                                                                                                    |                                                         |        |
|                                                                                                    |                                                         |        |
|                                                                                                    |                                                         |        |
|                                                                                                    |                                                         |        |
|                                                                                                    |                                                         |        |
|                                                                                                    |                                                         |        |
|                                                                                                    |                                                         |        |
|                                                                                                    | <back next=""></back>                                   | Cancel |

**7.** If the details provided are correct and Autodiscover has been setup correctly then you will see the confirmation screen

| Add New Account                                                      | <b>X</b>                                 |
|----------------------------------------------------------------------|------------------------------------------|
| Online search for your server settings                               | N. N. N. N. N. N. N. N. N. N. N. N. N. N |
| Configuring                                                          |                                          |
| Configuring e-mail server settings. This might take several minutes: |                                          |
| <ul> <li>Establish network connection</li> </ul>                     |                                          |
| <ul> <li>Search for email@test.com server settings</li> </ul>        |                                          |
| <ul> <li>Log on to server</li> </ul>                                 |                                          |
| Your e-mail account is successfully configured.                      |                                          |
| Manually configure server settings                                   | Add another account                      |
| < Badk                                                               | Finish Cancel                            |

Congratulations you are ready to use Outlook Anywhere. Click **Finish**.

**PLEASE NOTE!** If you check the server properties page within the mail applet the server name now reflects the mailbox GUID or identity. This is normal and do **NOT** try and change or edit this field. This is how Exchange 2013 infrastructure works and is not editable or influenced by us in anyway. This is a Microsoft setting. See Below

| hange Account                                      | and the second second sec | ×       |
|----------------------------------------------------|----------------------------------------------------------------------------------------------------|---------|
| Server Settings<br>Enter the information req       | uired to connect to Microsoft Exchange or a compatible service.                                                                                                    | ×       |
| Type the server name for your<br>account provider. | account. If you don't know the server name, ask your                                                                                                    |         |
| Server:                                            | 6-911f-4617-98c3-cebddaef35cc@test.com                                                                                                    |         |
|                                                    | Use Cached Exchange Mode                                                                                                    |         |
| Type the user name for your a                      | ccount.                                                                                                    |         |
| User Name:                                         | email@test.com Check Name                                                                                                    |         |
|                                                    |                                                                                                    |         |
|                                                    |                                                                                                    |         |
|                                                    |                                                                                                    |         |
|                                                    |                                                                                                    |         |
|                                                    |                                                                                                    |         |
|                                                    |                                                                                                    |         |
|                                                    | More                                                                                                    | ettings |
|                                                    |                                                                                                    |         |
|                                                    | < Back Next >                                                                                                    | Cancel  |

All other proxy settings are done for you automatically

## Setting up Outlook for Mac

**1.** Open Outlook 2011 for Mac. From the top menu, click the **Tools** option, then select **Accounts** from the dropdown menu.

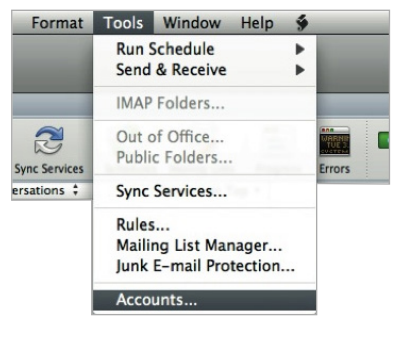

 The Account window will open. If this is the first account to be added to Outlook, click Exchange Account from the two options. If another account already exists on Outlook.
 Please click the small `+' sign at the bottom left, and then select Exchange.

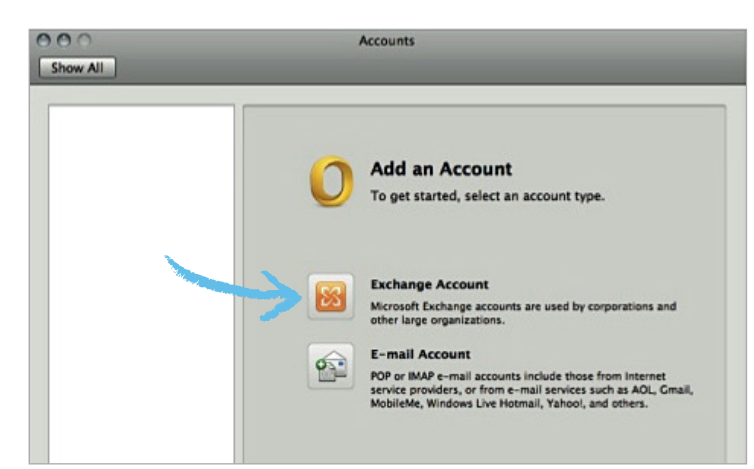

**3.** A box will drop down where you will be asked to enter your account information. In order for your account to set up automatically, you must have the **autodiscover** records added to your DNS settings.

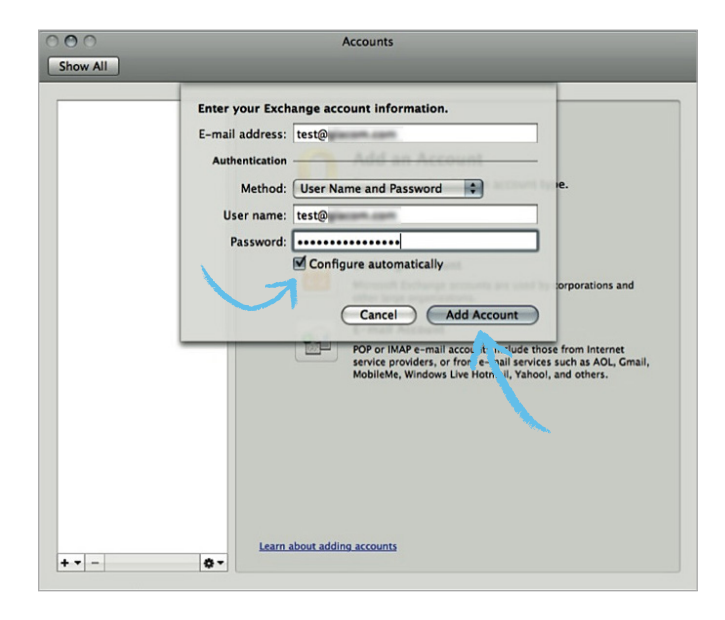

Enter the mailbox address in the **Email Address** box and the same in the **User Name**, with your account password created when adding the mailbox in the control panel.

Tick the box **Configure Automatically**, and the press the **Add Account** button. **4.** After a few seconds, you should be presented with the alert as below.

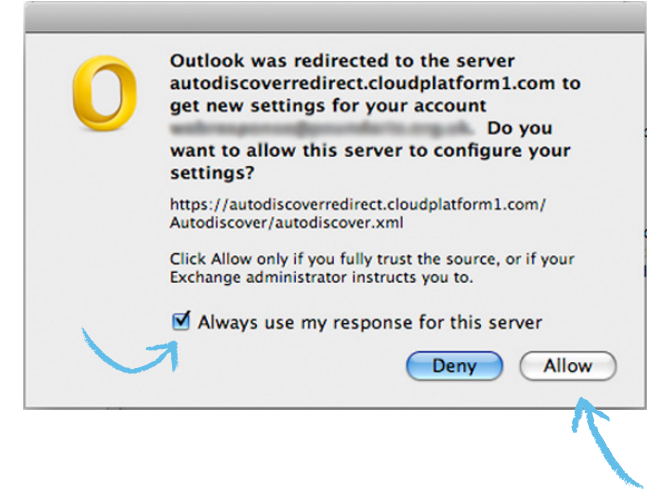

Tick the **Always use my response for this server**, and press the **Allow** button. After a short while, your account will authenticate and you will return to the Account screen, which can be closed by clicking the small '**x'** in the top left. You'll then see any mail on the server starting to sync with this installation of Outlook - this may take a few minutes to complete, depending in the amount of messages held on the server.